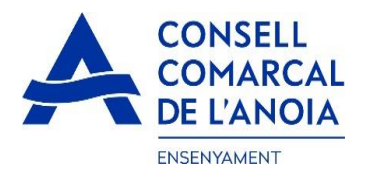

## Guia de tramitació de la sol·licitud de transport escolar i menjador obligatori 2024-2025

Des de la pàgina web del Consell Comarcal https://www.anoia.cat/departaments/ensenyament/sollicitudtransport-escolar/ podreu accedir a la tramitació de la **sol·licitud de transport escolar i menjador obligatori.** 

S'ha de realitzar **UNA ÚNICA SOL·LICITUD PER FAMÍLIA**, independentment de si els alumnes van al mateix centre educatiu o no. Per començar heu de **clicar aquí** 

Iniciar la sol·licitud de transport escolar i/o menjador obligatori 2024-2025

Aquest enllà us portarà a la següent pantalla i haureu de triar l'opció:

1. RENOVACIÓ DE LA SOL.LICITUD DEL CURS ANTERIOR, si ja la veu demanar al curs 2023-2024.

**2. NOVA SOL.LICITUD**, per aquelles famílies que la demanen per primera vegada o si han deixat el tràmit sense finalitzar.

| C Renovació de la sol·licitud del curs anterior |  |  |  |
|-------------------------------------------------|--|--|--|
|                                                 |  |  |  |
| Nova sol·licitud                                |  |  |  |
|                                                 |  |  |  |

**1.**- **RENOVACIÓ DE LA SOL.LICITUD DEL CURS ANTERIOR**, si ja la veu demanar al curs 2023-2024. clicar aquí, i s'obrirà la següent pantalla. Per poder accedir heu d'indicar el DNI/NIE/Passaport de la persona que va fer la sol·licitud el curs 2023-2024, i l'IDALU (número IDENTIFICACIÓ DE L'ALUMNE). Aquest número surt a la sol·licitud del curso anterior o al butlletí de notes de l'alumne.

| Renovació de la sol·licitud del curs anterior                                                                                                    |         |  |
|----------------------------------------------------------------------------------------------------|---------|--|
| <ul> <li>Per a carregar una renovació cal validar-se amb el DNI/NIE/Passaport del tutor/a que va signar la sol·licitud el curs anterior (2021-2022):</li> <li>Indicar qualsevol IDALU de la sol·licitud del curs anterior (2021-2022)</li> <li>Es pot accedir les vegades que es vulgui fins que no se signi la sol·licitud</li> </ul> |         |  |
| DNI/NIE/Passaport pare/mare tut                                                                                                    |         |  |
| IDALU:                                                                                                    |         |  |
|                                                                                                    | Renovar |  |

**1.1-REVISAR** que totes les dades que surtin siguin correctes, **tan de l'apartat d'alumnes com el de la persona sol·licitant.** 

1.2- Dades del representant legal. (PAS 1) Revisar dades del representat legal. Clicar aquí

| Sol-licitud de transport escolar |                                      |
|----------------------------------|--------------------------------------|
| 0                                | PAS 1 - Dades del representant legal |

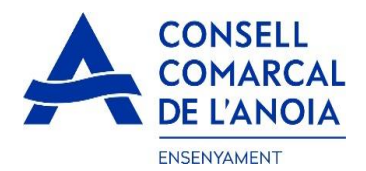

TOTS els camps marcats amb \* s'han d'emplenar obligatòriament. Un cop emplenats tots els camps, clicar "Gravar"

| ×     | Representan                             | t legal            |
|-------|-----------------------------------------|--------------------|
| Pare  | , mare o tutor/a legal de/ls l'alumne/e | es sol·licitant/s. |
| Non   | n <b>*</b>                              |                    |
| 1er   | Cognom \star                            |                    |
| 2on   | Cognom                                  |                    |
| Tipus | s de document:                          |                    |
| *     |                                         | 0                  |
| N.O   | ocument \star                           |                    |
| Telè  | fon mòbil \star                         |                    |
|       |                                         |                    |
| Adr   | eca *                                   |                    |
|       |                                         |                    |
|       | 6                                       | ©                  |
|       | Gravar                                  |                    |

#### 1.3- Per a qui es demana el servei. (PAS 2)

En aquest apartat haureu de posar tots els alumnes pels quals es sol·licita el transport i/o el menjador obligatori, indiferentment de si van al mateix centre educatiu o no. Podeu anar afegint alumnes **clicant aquí**.

Per a qui es demana el transport

| ÷ | PAS 2 - Afegir alumne/a número 1 |   |
|---|----------------------------------|---|
|   | Següent                          | 0 |

Dades de l'alumne pel qual es sol·licita el servei. TOTS els camps marcats amb \*, s'han d'emplenar obligatòriament. Un cop emplenats, clicar "**Gravar**".

| Alumne                                                                                                    |                         |
|----------------------------------------------------------------------------------------------------|-------------------------|
| Nom *                                                                                                    |                         |
| 1er Cognom 🔸                                                                                                    |                         |
| 2on Cognom                                                                                                    |                         |
| Tipus de document:                                                                                                    |                         |
|                                                                                                    | 0                       |
| N. Document                                                                                                    |                         |
| Data naixement 🔺                                                                                                    |                         |
| IDALU * NÚMERO D'IDENTIFICACIÓ DE L'A                                                                                                    | ALUMNE                  |
|                                                                                                    |                         |
|                                                                                                    |                         |
| *                                                                                                    | 0                       |
| Ruta:                                                                                                    | 0                       |
| *       Ruta:       *                                                                                                    | 0                       |
| *       Ruta:       *       Parada:       *                                                                                                    | 0                       |
|                                                                                                    | 0                       |
| Ruta:  Ruta:  Parada:  Menjador Obligatori?:  Si No                                                                                                    | 0                       |
| *     *       Parada:     *       *     *       Menjador Obligatori?:     *       Si     No                                                                                                    | Contraction Contraction |
| *       -       -       -       -       -       -       -       -       -       -       -       -       -       -       -       -       -       -       -       -       -       -       -       -       -       -       -       -       -       -       -       -       -       -       -       -       -       -       -       -       -       -       -       -       -       -       -       -       -       -       -       -       -       -       -       -       -       -       -       -       -       -       -       -       -       -       -       -       -       -       -       -       -       -       -       -       -       -       -       -       -       -       -       -       -       -       -       -       -       -       -       -       -       -       -       -       -       -       -       -       -       -       -       -       -       -       -       -       -       -       -       -       -       -       -       -       -       - | Cicles form. Especial   |
| Inf.     Primària     ESO     Batx.     Curs en 2021/20r2:                                                                                                    | Cicles form. Especial   |
| *       *         Parada:       *         *       *         Menjador Obligatori?:       *         Si       No         Inf.       Primàrit       ESO       Batx.       0         Curs en 2021/20/22:       *                                                                                                    | Cicles form. Especial   |

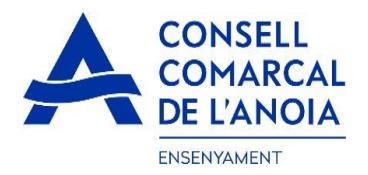

#### 2. NOVA SOL.LICITUD. En el cas de una sol·licitud nova clicar aquí

| Registra't                                         |  |
|----------------------------------------------------|--|
| Accedir a la sol·licitud guardada i no finalitzada |  |

#### 2.1-Registrar-se. Clicar aquí

| C Registra't                                       |              |   |
|----------------------------------------------------|--------------|---|
| Abans de fer la sol·licitud cal registrar-se.      |              |   |
|                                                    | Registrar-se | • |
|                                                    |              |   |
| Accedir a la sol·licitud guardada i no finalitzada |              |   |

#### 2.2-Dades d'accés. Tots els camps s'han d'emplenar obligatòriament, i clicar aquí

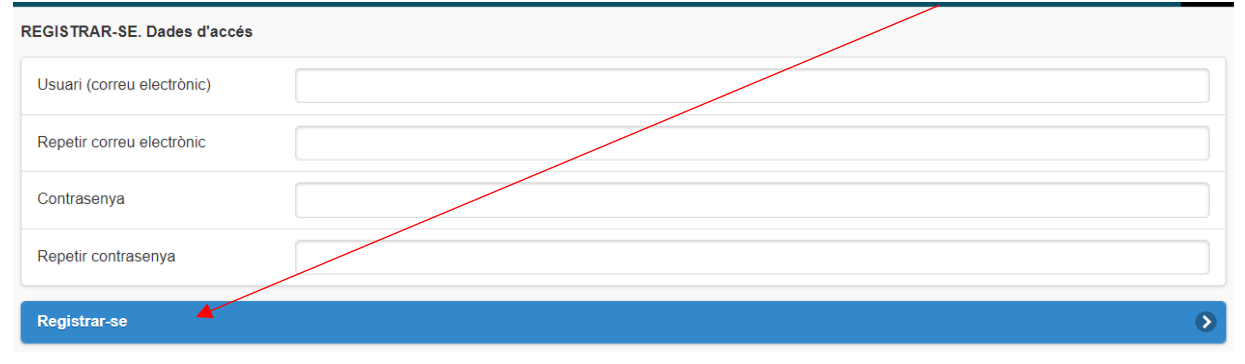

**3. OMPLIR LES DADES.** Haureu d'omplir les dades del representant legal i dels alumnes per als quals es demana el servei de transport escolar i/o menjador obligatori, seguint les indicacions dels punt **1.2 i 1.3**.

| Sol-licitud de transport | escolar                              |   |
|--------------------------|--------------------------------------|---|
| 0                        | PAS 1 - Dades del representant legal |   |
|                          | NOM DEL PARE/MARE/TUTOR LEGAL        |   |
| Per a qui es demana      | a el transport                       |   |
| <b>e</b>                 | PAS 2 - Afegir alumne/a númer 3      |   |
| ALUMNE/A 1               | NOM DEL PRIMER ALUMNE                | 0 |
| ALUMNE/A 2               | NOM DEL SEGON ALUMNE                 | 0 |
|                          | Següent                              | 0 |

En cas de tenir més d'un fill/a que sol·liciti el servei, repetir el PAS 2.

Un cop s'han introduït TOTS els alumnes pels quals es sol·licita el servei, clicar "Següent".

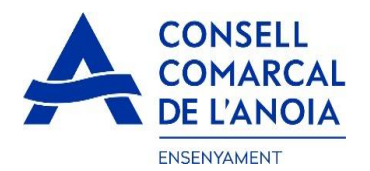

4- Compte bancari. Aquest apartat només s'haurà d'omplir per a aquelles sol·licituds amb transport NO obligatori –de pagament-).Tots els camps s'han d'emplenar obligatòriament:

| Sol·licitud de transport escolar               |   |         |  |
|------------------------------------------------|---|---------|--|
| Dades de la persona titular del compte bancari |   |         |  |
| Nom                                            | * |         |  |
| Cognom 1                                       | * |         |  |
| Cognom 2                                       |   |         |  |
| Tipus de document:                             | * | $\odot$ |  |
| N. document                                    | * |         |  |
| Telèfon                                        | * |         |  |
| Adreça                                         | * |         |  |
| Codi postal                                    | * |         |  |
| Municipi empadronament                         | * | 0       |  |
| Número d'IBAN                                  | * |         |  |

**5- Declaració/Autorització.** En els següents camps haurà de marcar SÍ en els apartats de declaració i SÍ/NO en l'apartat d'autorització.

| Elfa sol·licitant                 |                                                                                                    |  |  |  |  |
|-----------------------------------|----------------------------------------------------------------------------------------------------|--|--|--|--|
| DECLARA SO                        | DECLARA SOTA LA SEVA RESPONSABILITAT.                                                                                                    |  |  |  |  |
| Si                                | Que totes les dades aportades en aquesta sol·licitud s'ajusten a la realitat i de resultar provat, mitjançant l'oportuna investigació, que no són veritat les circumstàncies declarades, podran incórrer en responsabilitat de falsedat o ocultació.                                                                                                    |  |  |  |  |
| Si                                | Que autoritzen al Consell Comarcal a comprovar d'ofici i sense consentiment previ de les persones interessades, les dades personals declarades si compleixen les condicions necessàries per a la utilització del servei que es demana.                                                                                                    |  |  |  |  |
| Si                                | Que deixo constància que conec el Reglament de Transport Escolar de l'Anola que està disponible a la pàgina web del Consell Comarcal de l'Anola i accepto com a regulador del servei.                                                                                                    |  |  |  |  |
| AUTORITZA:                        |                                                                                                    |  |  |  |  |
| Indicar si auto<br>continuarà/cor | ntize o no alis seuis filisis a tornar solis a casa des de la parada indicada. Si no ho autoritza, hauraín de ser recoliti/s puntualment a la parada d'autobús indicada. Si en el moment d'arribar el transport a la parada, no hi ha el pare, mare o bé cap representant de la familia, el/s nen/s<br>ntinuaran amb el transport fins al final del recorregut i es posaràposaran a disposició dels cossos de seguretat |  |  |  |  |
| Si No                             | ····                                                                                                    |  |  |  |  |
| Si No                             | Accepto rebre comunicació electrónica per posar-se en contacte amb mi                                                                                                    |  |  |  |  |

**6- Adjuntar documentació.** En **TOTS ELS CASOS** s'hauran d'adjuntar DNI/NIE/Passaport de la persona sol·licitant i DNI/NIE/Passaport de tots els alumnes pels quals es sol·licita el servei.

En els **CASOS DE TRANSPORT NO OBLIGATORI (de pagament)**, a més a més s'haurà d'adjuntar el DNI/NIE/Passaport del titular del compte bancari, així com el **CERTIFICAT DE TITULARITAT BANCÀRIA** (emès per l'entitat bancaria).

# Tota la documentació s'haurà d'adjuntar en UN sol ARXIU per a cada apartat, en format pdf o word.

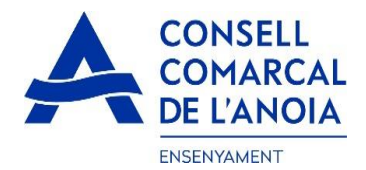

#### Un cop adjuntats els arxius corresponents clicar "Enviar".

| ADJUNTAR DOCUMENTACIÓ:                                                                                                    |                                                                                                    |                                                                                                    |
|----------------------------------------------------------------------------------------------------|----------------------------------------------------------------------------------------------------|----------------------------------------------------------------------------------------------------|
| DNI/NIE/Pass del sol·licitant                                                                                                    | Seleccionar archivo Ningún archivo seleccionad                                                                                                    | DOCUMENTACIÓ                                                                                                    |
| DNI/NIE del/s alumne/s                                                                                                    | Seleccionar archivo Ningún archivo seleccionad                                                                                                    | OBLIGATÒRIA                                                                                                    |
| DNI/NIE titular del compte corrent                                                                                                    | Seleccionar archivo Ningún archivo seleccionad                                                                                                    | DOCUMENTACIÓ NECESSÀRIA EN CAS                                                                                                    |
| Certificat bancari                                                                                                    | Seleccionar archivo Ningún archivo seleccionado                                                                                                    | DE TRANSPORT NO OBLIGATORI                                                                                                    |
| Informació sobre el tractament de dades<br>Conforme al Reglament General de Protecc<br>s'exposen a continuació:<br>Responsable: Consell Comarcal de l'Anola<br>Delegat de Protecció de Dades: dpd@ano<br>Finalitat: Gestionar el servel d'ajuts individu<br>Legitimació: El compliment d'una obligació<br>Conservació: Eles dades es conservaran du<br>Destinataris: El Responsable podrà comun<br>Drets: Les persones sol·licitants poden exe<br>de Protecció de Dades. Cal adjuntar-hi una<br>de Protecció de Dades (apdcat.gencat.cat). | personals<br>ió de Dades i LO 3/2018, de 5 de desembre (LOPDG<br>→ PI Sant Miquel 5 Igualada 08700 - ensenyament@a<br>ja.cat<br>lais de menjador escolar.<br>legal i l'exercici de poders públics conferits al Respor<br>urant el termini estrictament necessari per complir ami<br>icar aquestes dades a les autoritats públiques.<br>rcir els drets d'accès, rectificació, limitació, supressió,<br>fotocòpia del DNI o signar el correu electrònic amb ur | DD) informem al sol·licitant que tractarem les dades personals facilitades en els termes que<br>noia.cat<br>sabie.<br>la finalitat esmentada, respectant en tot cas el que determini la normativa d'arxivament aplicable.<br>posició o portabilitat, adreçant-se per escrit al registre del Consell Comarcal de l'Anoia o al Delegat<br>a signatura electrònica reconeguda. També pot presentar una reclamació davant l'Autoritat Catalana |
|                                                                                                    | En                                                                                                    | viar 🔊                                                                                                    |

ī.

# **7- Finalitzar la sol·licitud.** Un cop hagueu enviat la sol·licitud, us sortirà el missatge que veieu a continuació. clicar **"Tancar sessió"**

| Sol-licitud de transport escolar                                                                                                    |   |
|----------------------------------------------------------------------------------------------------|---|
|                                                                                                    |   |
| NO HAS FINALITZAT LA SOL·LICITUD ENCARA. HAS DE PROCEDIR AL PAS FINAL.                                                                                                    |   |
| En breu rebràs un correu a l'adreça @gmail.com amb indicacions per poder signar la sol·licitud electrònicament i finalitzar el procés.                                       |   |
| Si no els reps en breu, revisa la carpeta de correu brossa (spam), ès possible que els teus sistemes de seguretat desviin allà el nostre correu.                             |   |
| Si has oblidat incorporar alguna dada, o vols tornar a revisar pots tornar a entrar i accedir a la sol·licitud guardada i no finalitzada: https://anoia.pigaim.cat/transport |   |
|                                                                                                    |   |
|                                                                                                    | 2 |

**8- Correu electrònic.** A continuació us haureu de dirigir al vostre correu electrònic i obrir un correu que heu rebut del Consell Comarcal de l'Anoia.

🔲 🛧 Consell Comarcal de. 🛛 Transport escolar 2021/2022 - Afegeix sign@vidsigner.net a la llista d'adreces per evitar proble...

### 8.1. Obrir el correu electrònic i clicar "Accedir al document"

| * |                                         | 1                                                                                                    |  |
|---|-----------------------------------------|----------------------------------------------------------------------------------------------------|--|
|   | Grâcies<br>Consell Comarcal d<br>revisi | VIDsigner<br>e per usar els nostres serveis<br>le l'Anoia li ha enviat un document per a què ho<br>i el signi amb VIDsigner Remote. |  |

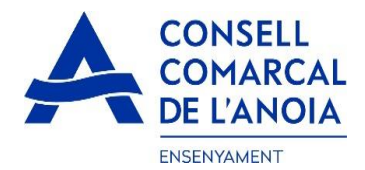

#### 9- Signatura

9.1. S'obrirà la següent pantalla, amb la informació dels passos a seguir. Heu de clicar "Començar".

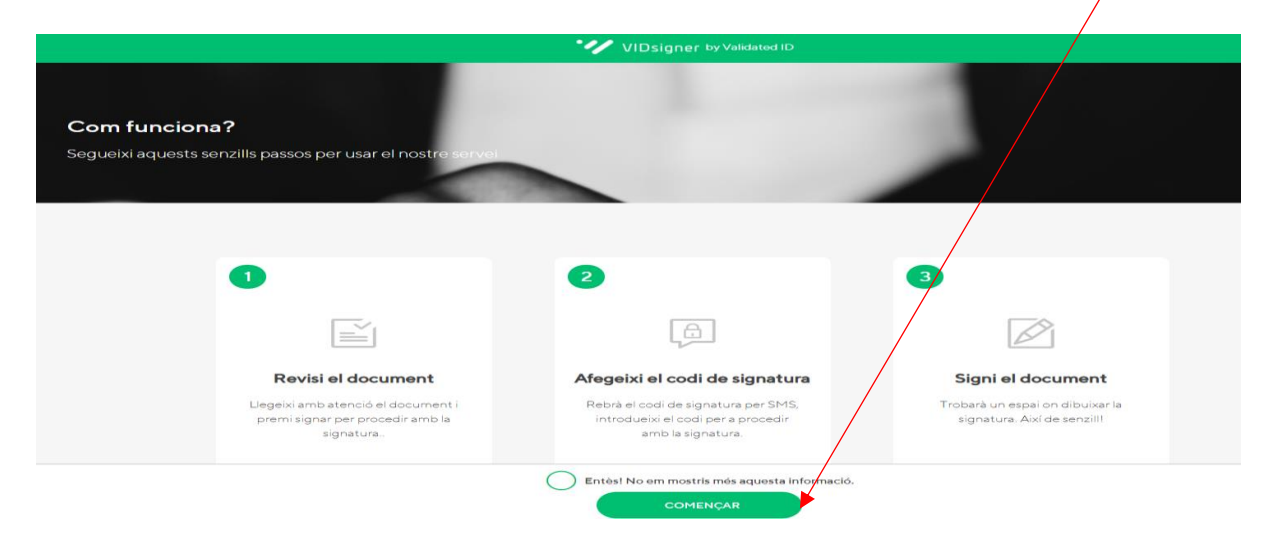

9.2. **Revisar el document**. Podreu veure la sol·licitud que s'ha generat amb les dades introduïdes. Un cop ho reviseu, haureu de **clicar "Signar"**.

| 2                       |                                                                                                    |                                                                                                    |                                                               |    |
|-------------------------|----------------------------------------------------------------------------------------------------|----------------------------------------------------------------------------------------------------|---------------------------------------------------------------|----|
| 9                       |                                                                                                    | VIDsigner by Validat                                                                                                    |                                                               |    |
|                         |                                                                                                    |                                                                                                    |                                                               | _  |
| MARIAP                  | , llegeixi amb atenci                                                                                              | ó el següent document i premi                                                                                                    | signar per procedir amb la signatura.                         |    |
| transport_              | 3.pdf [Descarregar]                                                                                                |                                                                                                    |                                                               | 1/ |
| 4                       | CONSELL<br>COMARCAL                                                                                                |                                                                                                    | ID: 0003                                                      |    |
|                         | DE LANUIA SO                                                                                                    | L LICITUD DE TRANSPORT E                                                                                                    | SCOLAR OBLIGATORI CURS 2021/2022                              |    |
| Dades de                | l/de la sol·licitant (pare/ma                                                                                      | re tutor/a legal)                                                                                                    |                                                               |    |
| Nom i cogne             | ms MARIA P                                                                                                    | in this is gui,                                                                                                    |                                                               |    |
| NIE                     |                                                                                                    |                                                                                                    |                                                               |    |
| Telèfon                 | 6351                                                                                                    | Correu electrònic                                                                                                    |                                                               |    |
| Adreça (mu              | icipi] C/ san 8 8 [08294 - 1                                                                                       | El Brud                                                                                                    |                                                               |    |
|                         |                                                                                                    |                                                                                                    |                                                               |    |
| Dades de                | l'alumnat pel qual es sol·li                                                                                       | cita el servei                                                                                                    |                                                               |    |
| Nom i cogno             | ms ASJKDASJ JANSK/                                                                                                 | AJN LKSNDKLAS                                                                                                    |                                                               |    |
| DNI/NIE                 |                                                                                                    | IDALU                                                                                                    | 0                                                             |    |
| Ensenyame               | nt Educació primària (E                                                                                            | 5è) Data naixement                                                                                                    | 22/11/2011                                                    |    |
| Expedient               | 0003                                                                                                    | Menjador obligatori                                                                                                    |                                                               |    |
| Ruta                    | Transport obligatori                                                                                               |                                                                                                    |                                                               |    |
| Parada                  | La                                                                                                    |                                                                                                    |                                                               |    |
|                         |                                                                                                    | $\mathbf{X}$                                                                                                    |                                                               |    |
|                         |                                                                                                    | $\lambda$                                                                                                    |                                                               |    |
| El/la sol·l             | icitant:                                                                                                    |                                                                                                    |                                                               |    |
| DECLAR                  | A SOTA LA SEVA RESPON                                                                                              | SABILITAT:                                                                                                    |                                                               |    |
| - Que totes             | les dades aportades en aquesta so                                                                                  | il·licitud s'ajusten a la realitat i de resultar p                                                                                     | rovat, mitjançant l'oportuna investigació, que no són veritat |    |
| - Que auto<br>compleixe | stàncies declarades, podran incorre<br>itzen al Consell Comarcal a compro<br>an les condicions necessàries per a l | r en responsabilitat de falsadat o ocutacio.<br>var d'ofici i sense consentiment previ de les<br>la percepció de les ajudes demanades. | persones interessades, les dades personals declarades si      |    |
|                         |                                                                                                    |                                                                                                    |                                                               |    |
| AUTORIT                 | ZA:                                                                                                    |                                                                                                    |                                                               |    |
| Autoritza               | al/s seu/s fills/s a tomar sol/s a case                                                                            | des de la parada indicada.                                                                                                    |                                                               |    |
|                         | za alas seuta fillas a tomar sol                                                                                   | dinua a                                                                                                    | n indicada. Si en el moment d'arribar el                      |    |
|                         |                                                                                                    | ⊗ REBULJAR                                                                                                    | SIGNAR                                                        |    |
|                         |                                                                                                    |                                                                                                    |                                                               |    |

9.3. **Codi de signatura**. A continuació rebreu un SMS amb un codi al telèfon mòbil que heu informat a la sol.licitud. Introduir el codi de signatura rebut per SMS i **clicar** "**Signar**".

| Codi de si                      | Inatura                                                                                      |                        |     |    |
|---------------------------------|----------------------------------------------------------------------------------------------|------------------------|-----|----|
| Per a proced<br>introdueixi el  | r amb la signatura del i<br>codi enviat via SMS al                                           | document,<br>I número: |     |    |
| (+34                            | )                                                                                            |                        |     |    |
| En breu rebrà<br>no supera un r | in missatge al seu teléfor<br>inut. Si no rep el codi sol<br>Cedi de signatura<br>D státivas | n, el temps d'espera   | Sy. | TR |
|                                 |                                                                                              |                        |     |    |

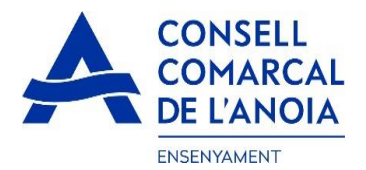

9.4. **Signar el document**. Finalment podreu veure un quadre on haureu de signar la sol·licitud. Si esteu fent la tramitació des d'un dispositiu mòbil, **haureu de posar el telèfon en posició horitzontal** per tal de poder visualitzar el quadre on s'ha de signar. Signar el document i **clicar "Finalitzar".** 

| Signar document            |                          |              |
|----------------------------|--------------------------|--------------|
| Signi en el quadre i despr | és premi a "Finalitzar". |              |
|                            |                          |              |
| Vol repetir la signatura?  | ESBORRAR SIGNATURA       | ⊘ FINALITZAR |

9.5. Un cop finalitzada la signatura, us sortirà aquest missatge, clicar "Ok".

| × |                                           |
|---|-------------------------------------------|
|   | Signatura completada!                     |
|   | El document ha estat signat correctament. |
| ~ | ок                                        |
|   |                                           |
|   |                                           |
|   |                                           |

#### **→TRÀMIT ACABAT**

**10- Correu de confirmació.** Rebreu un correu electrònic amb la copia de la vostra sol·licitud, com a conformitat de que ha arribat al Departament d'Ensenyament per tal que la pugui tramitar.

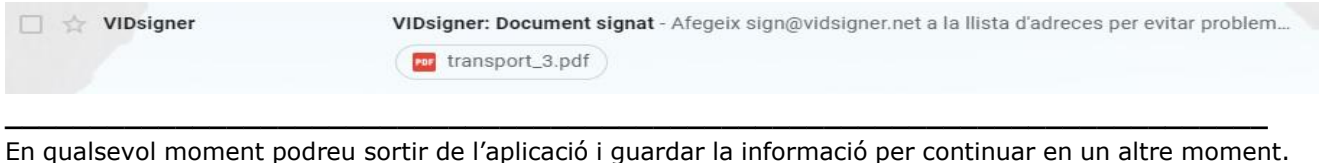

En qualsevol moment podreu sortir de l'aplicació i guardar la informació per continuar en un altre moment. En aquest cas, al tornar a entrar caldrà fer-ho clicant "Accedir a la sol·licitud guardada i no finalitzada".

| Registra't                                         |  |
|----------------------------------------------------|--|
|                                                    |  |
| Accedir a la sol·licitud guardada i no finalitzada |  |

Una vegada s'ha enviat i signat la sol·licitud ja no podrà modificar-la.

Haureu de contactar amb nosaltres per fer qualsevol modificació i/o corregir els error que s'hagin comès.